# Office 365

With our partnership with Microsoft, Office 365 for email access, word document processing, Sharepoint and Microsoft Teams.

This access can be obtained through an internet web browser as per mentioned on an ATMC provided laptop and not limited to a smartphone and home laptop and/or computer.

Using the following link to: https://www.outlook.office365.com/

Access to this system will be required using the following:

- username@atmc.edu.au for ATMC Staff and Faculty Members
- username@baxter.vic.edu.au for Baxter Staff and Faculty Members
- studentid@student.atmc.edu.au for ATMC Students
- studentid@student.baxter.vic.edu.au for Baxter Students

Upon logging in with the above credentials, you will be able to access your emails and all Microsoft Productivity tools.

With your ATMC / Baxter supplied password

| https://login.microsoftonline ▼ 🗎 C Search 𝔍 ▼ 🗍 🕅 | 57 않 🙂         |
|----------------------------------------------------|----------------|
| Sign in to your account ×                          |                |
|                                                    |                |
| Microsoft                                          |                |
| Sign in                                            | -              |
| username@atmcledu.au ×                             | Care and the   |
| username@student.atmc.edu.au                       | Consultant and |
| No accusername@baxter.vic.edu.au                   |                |
| Can't aciusername@student.baxter.vic.edu.au        | Berne and      |
| Sign-in options                                    | AN CAL         |
| Back Next                                          |                |
|                                                    |                |
| Terms of use Privacy &                             | cookies        |
|                                                    |                |

Once connected, you click on the following icon to gain access to the Microsoft Productivity Tools.

| ← → 🤌 Attps://outl         | ook.office365.com/r 👻 🔒 🖒 | Search                                                         | <br>ش              | □ ×<br>☆ ∰ 🙂 |
|----------------------------|---------------------------|----------------------------------------------------------------|--------------------|--------------|
| 🍯 Mail - Andrew Luu - Outl | ook × 📑                   |                                                                |                    |              |
|                            | Office 365 $\rightarrow$  |                                                                |                    |              |
| A                          |                           | read 🦻 Undo                                                    |                    |              |
| Apps                       |                           | sed 🖾 Other 1                                                  | Filter $\vee$      |              |
| Outlook                    | OneDrive                  | lew conversations                                              | ×                  |              |
| word Word                  | Excel                     |                                                                |                    |              |
| PowerPoint                 | OneNote                   | Helpdesk<br>port in GE not wor<br>ove this line Hi Agent - And | 9:17 AM<br>drew Lu |              |
| sharePoint                 | 📫 Teams                   | lg                                                             | 5 I 🛛              |              |
| Class Notebook             | s 📱 Sway                  | Investigate<br>Irew, The email below was                       | 9:13 AM<br>sent o  |              |

# **Microsoft Teams**

Microsoft Teams is the audio and video conferencing and text-based tool ATMC Education Group has access to for:

- Running Lectures
- Hosting Meetings
- Sharing Screens for Support
- 1 to 1 and/or 1 to many communications via audio, video and/or text

Access through any internet web browsers prior mentioned with an ATMC Group provided laptop or a smartphone, home laptop and/or computer.

### Using the following link:

#### https://teams.microsoft.com/

Access to this system will be required using the following:

- username@atmc.edu.au for ATMC Staff and Faculty Members
- username@baxter.vic.edu.au for Baxter Staff and Faculty Members
- studentid@student.atmc.edu.au for ATMC Students
- studentid@student.baxter.vic.edu.au for Baxter Students

### With your ATMC / Baxter supplied password

| < 🕀 Kathar Stranger () Search                                                                                   | ۶.         | 슈 ☆ 🕸 🙂                                                                                                    |
|----------------------------------------------------------------------------------------------------|------------|----------------------------------------------------------------------------------------------------|
| Sign in to your account 🗙 📑                                                                                     |            |                                                                                                    |
|                                                                                                    |            |                                                                                                    |
| Microsoft                                                                                                    |            |                                                                                                    |
| Sign in                                                                                                    |            | -                                                                                                    |
| username@atmcledu.au<br>username@student.atmc.edu.au                                                            | ×          | Anna and Anna and Anna and Anna and Anna and Anna and Anna and Anna and Anna and Anna and Anna and Anna and Ann |
| No accusername@baxter.vic.edu.au                                                                                |            |                                                                                                    |
| Can't aci username@student.baxter.vic.edu.au                                                                    |            |                                                                                                    |
| Sign-in options                                                                                                 |            |                                                                                                    |
|                                                                                                    |            |                                                                                                    |
| Back Next                                                                                                    |            |                                                                                                    |
| No and the second second second second second second second second second second second second second second se |            | 647 N.S.                                                                                                    |
| Terms of                                                                                                    | use Privad | cy & cookies                                                                                                    |

Once connected, you can use the below highlighted windows to Search for people to initiate a chat with it will appear in the Chat window, if you are registered to a group, you will see the group collaboration within Teams windows.

| <del>(</del> ) | https://teams.microsoft.com      | n/_#/conversations/19:b | 4e75581-1 | 81c-4b4e-a79e-a7d21c2fcfbd_f3ffe | 99a-5450-4c04-b322-6609f | a500c3@unq.gbl.spaces?ctx=chat |  |
|----------------|----------------------------------|-------------------------|-----------|----------------------------------|--------------------------|--------------------------------|--|
| 📫 Ben S        | itevens   Microsoft Tea 🗙 📑      |                         |           |                                  |                          |                                |  |
|                | Microsoft Teams                  |                         |           |                                  |                          | Search or type a command       |  |
| Ļ<br>Activity  | Chat                             | Recent Contacts         | $\nabla$  | Ben Stevens                      | Chat Files Activity      | +                              |  |
| -<br>Chat      | Recent                           |                         |           |                                  |                          |                                |  |
|                | Ben Stevens<br>You: Thanks mate. |                         |           |                                  |                          |                                |  |
| Teams          | Quang Nguyen                     |                         |           |                                  |                          |                                |  |
| Assignmen      | Suzanie Mat Saat                 |                         |           |                                  |                          |                                |  |
| Calendar       | Muhammad Azfaar                  | Siddiqui                |           |                                  |                          |                                |  |
| -<br>Files     | Hoang Nguyen                     |                         |           |                                  |                          |                                |  |
|                | Ruturajsinh Bihola               |                         |           |                                  |                          |                                |  |